# ةمئاقلا يف مجاردإ وأ IP ناونع رظح متي ماظنل ةينمألا تارابختسالا ةطساوب ءادوسلا FireSIGHT نم Cisco

## تايوتحملا

الموقومي الموتاب المات المات الموتاب المات الموتاب المات الموتاب الموتاب الموتاب الموتاب الموتاب الموتاب الموتاب الموتاب الموتاب الموتاب الموتاب الموتاب المات الموتاب الموتاب

## ەمدقملا

ادانتسا كتكبش زاتجت نأ نكمي يتلا تانايبلا رورم ةكرح ديدحت نامألا ءاكذ ةزيم كل حيتت IP نيوانع جاردإ ديرت تنك اذإ صاخ لكشب اديفم اذه نوكيو .ةمجولا وأ ردصملل IP ناونع ىلإ رورملا ةكرح عاضخإ لبق ،اميلإو اهنم رورملا ةكرح ضفر - ءادوسلا ةمئاقلا ىلع ةددحملا ةجلاعم ةيفيك دنتسملا اذه حضوي .لوصولا يف مكحتلا دعاوق ةطساوب ليلحتلل نم FireSIGHT ماظن ةطساوب ءادوسلا ةمئاقلا يف مجاردإ وأ IP ناونع رظح دنع تامويرانيسلا Cisco.

# ةيساسألا تابلطتملا

## تابلطتملا

.زكرم ةرادإ cisco FireSIGHT ىلع ةفرعم تنأ ىقلتي نأ يصوي cisco.

## ةمدختسملا تانوكملا

ةيلاتلا جماربلاو ةيداملا تانوكملا تارادصإ ىلإ دنتسملا اذه يف ةدراولا تامولعملا دنتست:

- Cisco FireSIGHT Management Center
- Cisco نم FirePOWER نامأ زاهج •

- ASA قدحو عم Cisco نم FirePOWER (SFR)
- ثدحأ رادصإ وأ جمانربلا نم 5.2 رادصإلا •

ةصاخ ةيلمعم ةئيب يف ةدوجوملا ةزهجألاا نم دنتسملا اذه يف ةدراولا تامولعملا ءاشنإ مت. تناك اذإ .(يضارتفا) حوسمم نيوكتب دنتسملا اذه يف ةمدختسُملا ةزهجألا عيمج تأدب رماً يأل لمتحملا ريثأتلل كمهف نم دكأتف ،ةرشابم كتكبش.

## ةيرابختسالا تامولعملا زجوم ةمئاق نيب قرفلا تارابختسالاو

:FireSIGHT ماظن يف "نامألا تامولعم" ةزيم مادختسال ناتقيرط كانه

## ةينمألا ةيتارابختسإلا تامولعملا ةيذغت

اەليزنتب عافدلا زكرم موقي يتلا IP نيوانع نم ةيكيمانيد ةعومجم نامألا تامولعم زجوم دعي تامولعم زجوم Cisco رفوت ،ءادوس مئاوق ءاشنإ ىلع كتدعاسمل HTTPS. وأ HTTP مداخ نم قعمس ىلع لوصحلل (VRT) تارغثلا ثاحبأ قيرف اەددحي يتلا IP نيوانع لثمي يذلاو ،*نامألا* .قئيس

#### ةينمألا تارابختسالا ةمئاق

موقت يتلا IP نيوانع نم ةطيسب ةتباث ةمئاق يه ،زجوم عم نيابتلاب ،ينمألا ءاكذلا ةمئاق ةرادإ زكرم ىلإ ايودي اهليمحتب FireSIGHT.

## ءادوسلا ةمئاقلا يف مجاردإ وأ يعرشلا IP ناونع رظح مت

## نامألا تامولعم زجوم يف IP ناونع دوجو نم ققحتلا

تاوطخلا عابتا كنكميف ،نامألا تامولعم زجومل ءادوسلا ةمئاقلا ةطساوب IP ناونع رظح مت اذا كلذ نم ققحتلل هاندأ:

ةيطمنلا ةدحولا وأ FirePOWER زامجب ةصاخلا (CLI) رماوألا رطس ةمجاو ىلإ لوصولاا 1: ةوطخلا ةمدخلل.

نأ ديرت تنأ نأ ناونعلا عم<ip\_address> تلدبتسا .يلاتلا رمألا ليغشتب مق :2 ةوطخلا نع ثحبي:

admin@Firepower:~\$ grep

يلاتال رمألا ضكري ،198.51.100.1 ناونع نع ثحبي نأ تنأ ديري نإ ،الثم

```
admin@Firepower:~$ grep 198.51.100.1 /var/sf/iprep_download/*.blf
ا ناونع نأ ىلإ ريشي ەنإف ،ەريڧوتب تمق يذلا IP ناونعل قباطت يأ عاجراب رمألا اذه ماق اذإ IP
```

نامألا تامولعم زجومل ءادوسلا ةمئاقلا ىلع دوجوم.

#### ءادوسلا ةمئاقلا نم ققحت

تاوطخلا عبتا ،ءادوسلا ةمئاقلا يف ةجردم نوكت دق يتلا IP نيوانعب ةمئاق ىلع روثعلل ةيلاتلا:

.FireSIGHT ةرادإ زكرمب ةصاخلا بيولا ةمجاو ىلإ لوصولاا :1 ةوطخلا

.نامألاا ءاكذ < تانئاكلا ةرادا < تانئاكلا ىل إلقتنا :2 ةوطخلا

رەظت .اەريرحت وأ **ةماعلا ءادوسلا ةمئاقلا** حتفل *صاصرلا ملقلا* زمر قوف رقنا :3 ةوطخلا نيوانع نم ةمئاقب ةقثبنم ةذفان IP.

| Overview          | Analysis | Policies | Devices          | Objects | FireAMP |      |     |
|-------------------|----------|----------|------------------|---------|---------|------|-----|
| Object Management |          |          |                  |         |         |      |     |
|                   |          |          |                  |         |         |      |     |
| Network           |          |          | Name             |         |         | Туре | •   |
|                   |          |          | Global Blacklist |         |         | List | II. |
|                   |          |          | Global Whitelist |         |         | List | Ø 🖥 |

# ءادوسلا ةمئاقلا يف جردم وأ روظحم IP ناونع مادختساب لمعلا

نامألا تارابختسإ زجوم ةطساوب ءادوسلا ةمئاقلا يف مجاردإ وأ نيعم IP ناونع رظح مت اذإ، مب حامسلل ةيلاتلا تارايخلا نم يأ ةاعارم كنكميف.

## ةينمألا تارابختسالا ءاربخ :1 رايخلا

ضيبأ لجر .نمألا تارابختسإ لبق نم ءادوسلا ةمئاقلا ىلع جردملا IP ناونع ضييبت كنكمي IP ناونع مادختساب رورملا ةكرح مييقتب FireSIGHT ماظن موقي .ءادوسلا ەتمئاق ىطختي اجردم IP ناونع ناك اذإ ىتح ،لوصولا يف مكحتلا دعاوق مادختساب ءاضيبلا ةەجولا وأ ردصملل ام ءادوسلا ةمئاقلا نوكت امدنع ضيبأ مادختسإ كنكمي ،كلذل .اضيأ ءادوسلا ةمئاقلا يف ريغ لكشب اەصحف ديرت يتلا رورملا ةكرح رظحتو قاطنلا يف ادج ةعساو اەنكل ،ةديفم لازت حيحص

حيحص ريغ لكشب يويح دروم ىلإ كلوصو عنمب روەشم بيو زجوم ماق اذإ ،لاثملا ليبس ىلع ريغ لكشب ةفنصملا IP نيوانع ةلازإ كنكميف ،كتسسؤمل ماع لكشب ديفم ەنكلو .ءادوسلا ةمئاقلا نم لماكلاب بيولا زجوم ةلازإ نم الدب ،طقف حيحص

ىلع جەنلا قيبطت ةداعإ بجي ،لوصولا يف مكحتلا جەن يف رييغت يأ ءارجإ دعب :**ريذحت** .قرادملا ةزەجألا

#### ةقطنملا بسح ةينمألا ةيرابختسالا تامولعملا ةيفصت لماع ضرف :2 رايخلا ةينمألا

اذإ ام ىلإ ادانتسا نامألا تامولعم ةيفصت ضرف كنكمي ،ةيفاضإ تايوتسم ىلع لوصحلل

ةنيعم نامأ ةقطنم يف ادوجوم ام لاصتا يف ةهجولا وأ ردصملل IP ناونع ناك.

نكلو ،حيحص ريغ لكشب ةفنصملا IP نيوانع ديدحت كنكمي ،هالعأ ضيبألا لااثملا ديدمتل كتسسؤم يف كئلوأ اهمدختسي نامأ ةقطنم مادختساب ضيبألا نئاكلا دييقت كلذ دعب نيذلا ءالؤهل طقف نكمي ،ةقيرطلا هذهبو .هذه IP نيوانع ىلإ لوصولا ىلإ نوجاتحي نيذلا زجوم مادختسإ يف بغرت دق ،رخآ لاثمكو .ءاضيبلا IP نيوانع ىلإ لوصولا لمع ىلإ نوجاتحي يف ءادوس قمئاق يف تانايبلا رورم ةكرح جاردإل يجراخ فرط نم يئاوشع ينورتكل ويرب يف عادوس م

## ءادوسلا ةمئاقلا نم الدب ،ةبقارملا :3 رايخلا

،ءادوسلا ةمئاقلا ىلع نيوانعلا نم ةعومجم وأ IP ناونع جاردإ يف كتبغر نم ادكأتم نكت مل اذإ قباطملا لاصتالا ريرمتب ماظنلل حمسي يذلا ،"طقف ةبقارملا" دادعا مادختسا كنكميف ةمئاقلا ىلا ققباطملا ليجستب اضياً موقي هنكلو ،لوصولا يف مكحتلا دعاوق ىلإ طقف ضرعلا زاهج ىلع ةيمومعلا ءادوسلا ةمئاقلا نييعت كنكمي ال هنأ ظحال .ءادوسلا

رظحلاا ذيفنت ل.بق ةيجراخ ةهجب صاخ بيو زجوم رابتخإ هيف ديرت ويرانيس رابتعالا يف عض حمسي ،طقف ةبقارملا ىلع بيولاا زجوم طبضب موقت امدنع .اذه بيولاا زجوم مادختساب ،ماظنلا ةطساوب ربكأ لكشب اهليلحت متيل اهرظح متيس ناك يتلا تالاصتالل ماظنلا .كمييقتل تالاصتالا هذه نم لكل لجس ليجستب اضيأ موقي هنكلو

:"monitor-only" دادعإلا مادختساب نامألا تامولعم نيوكت تاوطخ

- قوف رقنا ،لوصولا يف مكحتلا جەن يف ةدوجوملا "**نامألا تامولعم** بيوبتلا ةمالع يف .1 "ءادوسلا ةمئاقلا تارايخ" راوحلا عبرم رەظي .ليجستلا زمر".
- رورم ةكرح يفت امدنع لـاصتالا ءدب ثادحاً لـيجستل **لـجسلا تالـاصتاِ** رايتخالاا ةناخ ددح .2 نامالا تامولعم طورشب تانايبلا.
- .لاصتالا ثادحأ لاسرإ ناكم ددح .3
- بيوبتلا ةمالع رەظت .كب ةصاخلا ليجستلا تارايخ نييعتل **قفاوم** قوف رُقناً .4 ىرخأ ةرم "نامألا تامولعم".
- يتلا تارييغتلا ليعفتل لوصولا يف مكحتلا جەن قيبطت بجي .**ظفح** ةقطقط .5 اەتيرچأ.

## Cisco ل ةينقتلا ةدعاسملا زكرمب لاصتالا :4 رايخلا

:اذإ ،Cisco ل ةينقتلا ةدعاسملا زكرمب لاصتالا امئاد كنكمي

- وأ 2 وأ 1 هالعأ ةروكذملا تارايخلا لوح ةلئسأ كيدل
- ةطساوب ءادوسلا ةمئاقلا ىلع جردملا IP ناونع لوح ليلحتلاو ثحبلا نم ديزم ىلإ جاتحت نامألا تارابختسإ.
- . ةينمألا تارابختسالا ةطساوب ءادوسلا ةمئاقلا يف IP ناونع عضو لوح حرش ىلإ جاتحت •

ةمجرتاا مذه لوح

تمجرت Cisco تايان تايانق تال نم قعومجم مادختساب دنتسمل اذه Cisco تمجرت ملاعل العامي عيمج يف نيم دختسمل لمعد يوتحم ميدقت لقيرشبل و امك ققيقد نوكت نل قيل قمجرت لضفاً نأ قظعالم يجرُي .قصاخل امهتغلب Cisco ياخت .فرتحم مجرتم اممدقي يتل القيفارت عال قمجرت اعم ل احل اوه يل إ أم اد عوجرل اب يصوُتو تامجرت الاذة ققد نع اهتي لوئسم Systems الما يا إ أم الا عنه يل الان الانتيام الال الانتيال الانت الما